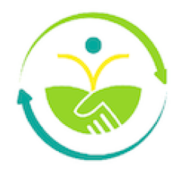

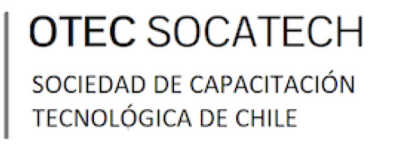

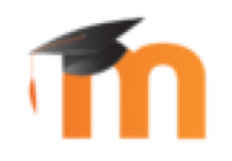

## INDUCCIÓN TECNOLÓGICA

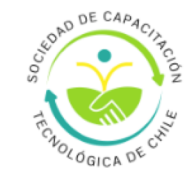

# **AULA VIRTUAL**

### MODALIDAD E-LEARNING

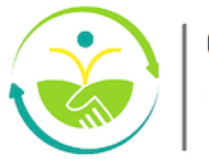

## AULA VIRTUAL SOCATECH

#### ¿Qué es Aula Virtual?

Es una plataforma de aprendizaje en línea (e-learning), desarrollada para la sociedad de capacitación tecnológica de Chile, y brindar una capacitación en línea y de calidad a las personas. A diferencia de un curso en línea tradicional, En Aula Virtual existen herramientas diferentes, como foros, chats, encuestas, mensajes internos y en algunos casos asistencia remota o de un tutor.

Para acceder a ella, deber presionar el siguiente link: —

https://aula.socatech.cl/

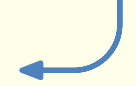

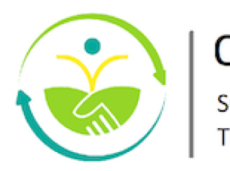

## ACCESO AULA VIRTUAL

Una vez que ingrese a la plataforma, en la parte superior derecha debe presionar el boton iniciar sesión (recuadro marcado con rojo en la imagen).

| AULA VIRTUAL     PÁGINA PRINCIPAL                                                             | 名 Iniciar sesión |
|-----------------------------------------------------------------------------------------------|------------------|
|                                                                                               |                  |
| Otec Socatech                                                                                 |                  |
| ← Capacitación adaptada a las necesidades de empresas y<br>personas, bajo norma NCh 2728:2015 | $\rightarrow$    |
| Visita nuestro sitio web                                                                      |                  |

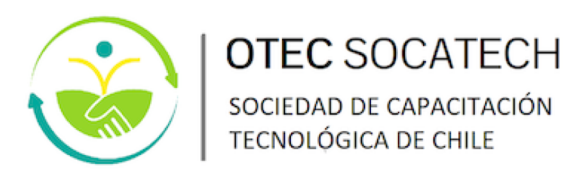

## ACCESO AULA VIRTUAL

Realizado el paso anterior, la plataforma de Aula Virtual, mostrará una ventana emergente, donde deberás ingresar tu usuario y contraseña, con ello validará su identidad.

Luego de ingresar la clave, haga clic en el botó ACCEDER.

| Ingresa a tu cuenta          |                                      |  |  |  |
|------------------------------|--------------------------------------|--|--|--|
| Usuario                      |                                      |  |  |  |
| Contraseña                   |                                      |  |  |  |
| O Recordar nombre de usuario | 2 <mark>0lvidó su contraseña?</mark> |  |  |  |
| Acceder                      |                                      |  |  |  |

A continuación un ejemplo:

#### Usuario:

Si su nombre es Miguel Flores, el usuario designado por la plataforma será **miguelflores**(Es su nombre y apellido, en minúsculas y sin espacios).

#### Contraseña: Socatech2024-

La contraseña asignada es generica para ingresar la primera vez, luego debe ser cambiada según las indicaciones.

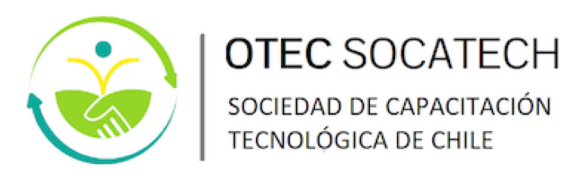

## ACCESO AULA VIRTUAL

Una vez ingresada la clave generica, la plataforma de Aula Virtual, mostrará la siguiente ventana, donde deberás ingresar tu **nueva contraseña** 

| Para continuar, d              | eberá | i cambiar su contraseña. | × |
|--------------------------------|-------|--------------------------|---|
| Cambiar contraseña             | 1     |                          |   |
| Nombre de usuario              |       | miguelflores             |   |
| Contraseña actual              | 0     |                          |   |
| Nueva contraseña               | 0     |                          |   |
| Nueva contraseña<br>(de nuevo) | 0     |                          |   |
|                                |       | Guardar cambios          |   |

Recuerda:

- Presionar el boton **"guardar cambios"** para realizar correctamente la acción de cambios.
- No compartas tu contraseña, ya que esto puede perjudicar tu finalización en le curso.

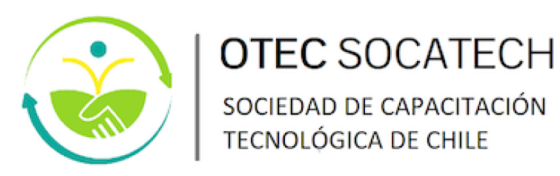

## ACCESO A MIS CURSO

Al ingresar con tus credenciales ya definidas, podás ver en la parte superior del Aula Virtual, el siguiente panel de navegación. Presiona en **"MIS CURSOS" (recuadro marcado con rojo en la imagen)**.

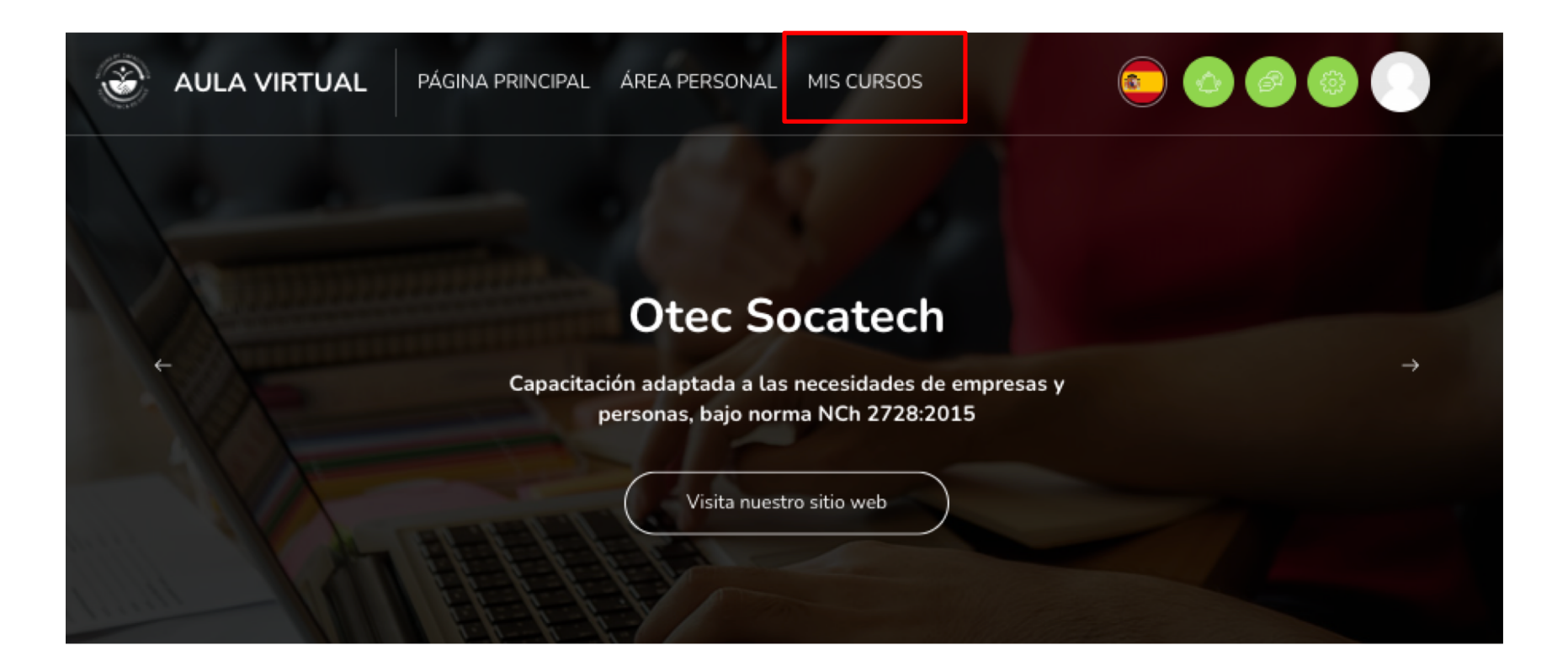

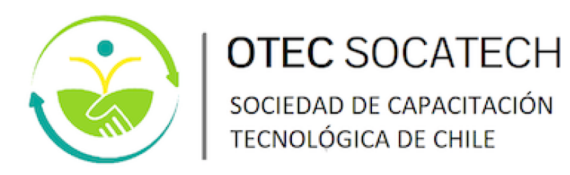

## ACCESO A MIS CURSO

En Aula Virtual, verás el curso con la siguiente configuración:

- 1. En la columna derecha se muestra el nombre de tu curso y más abajo el porcentaje de avance que has completado durante la capacitación, las que se explicarán en detalle más adelante. En la parte final se muestra una breve descripción y objetivo del curso.
- 2. En la columna izquierda se muestra la imagen que representa al curso.

| 2 | Idiomas y comunicación 1 ***<br>Lengua de señas Chilena                                                                                                    |
|---|----------------------------------------------------------------------------------------------------|
|   | Cursando<br>0% completado<br>Objetivo del curso<br>Entregar herramientas de la comunicación en lengua de señas chilena LSCh, quienes al finalizar el<br>curso de capacitación podrán comprender frases y expresiones de uso frecuente, en el contexto de<br>comunicación eficaz e inclusión efectiva de quienes padecen discapacidad auditiva. |

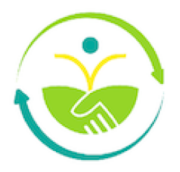

## ESTRUCTURA DE MI CURSO

1

|      | OTEC<br>SOCATECH                                 |
|------|--------------------------------------------------|
| CUIP | SOCIEDAD DE CAPACITACIÓN<br>TECNOLÓGICA DE CHILE |

¡Hola! bienvenidas y bienvenidos al curso "Lengua de señas Chilena", este curso es ejecutado por la sociedad de capacitación tecnológica de Chile, cuyo plan formativo fue desarrollado para entregar herramientas de comunicación en LSCh a funcionarios y funcionarias, quienes al finalizar la actividad de capacitación podrán comprender frases y expresiones de uso frecuente, en el contexto de comunicación eficaz e inclusión efectiva de quienes padecen discapacidad auditiva, mejorando la atención de público en servicios turísticos.

| Equipo académico                                                   |                              |                |
|--------------------------------------------------------------------|------------------------------|----------------|
| Profesora del curso                                                | Claudia Ugalde               |                |
| Tutor académico y administrativo                                   | Miguel Flores                |                |
| Soporte técnico<br>Correo electrónico                              | hola@socatech.cl             |                |
|                                                                    |                              |                |
|                                                                    |                              |                |
|                                                                    |                              | 2              |
| Indicaciones generales:                                            |                              | 2              |
| Indicaciones generales:                                            |                              | 2              |
| Indicaciones generales:<br>RECURSO<br>Forma de evaluación y aproba | ción del curso documento PDF | Por hacer: Ver |
| Indicaciones generales:<br>RECURSO<br>Forma de evaluación y aproba | ción del curso documento PDF | Por hacer: Ver |

En el curso, y de forma referencial podrás encontrar lo siguiente:

- Módulo de bienvenida o general donde se entrega la Información de los tutores académicos y administrativos del curso con los cuales tendrás contacto permanente para apoyar el proceso de capacitación.
- Indicaciones generales con el reglamento o manuales para la forma de evaluación y aprobación del curso.

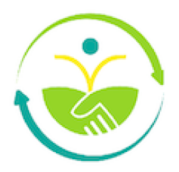

## ESTRUCTURA DE MI CURSO

| Clase sincrónica                                                                                                    |                           |                        |
|----------------------------------------------------------------------------------------------------|---------------------------|------------------------|
| URL<br>Clase Nº 1 - Introducción a la lengua de seña                                                                                                    | 15                        |                        |
| Fecha miércoles 23 de octubre del 2024 en horario de                                                                                                    | 09:00 a 12:00 hrs         |                        |
| Presentaciones digitales                                                                                                    |                           |                        |
| RECURSO<br>Presentación Nº1 - Introducción a la cultura                                                                                                    | sorda documento Pl        | DF                     |
| RECURSO<br>Presentación Nº2 - Abecedario dactilológico                                                                                                    | documento PDF             |                        |
| RECURSO                                                                                                    |                           |                        |
| Presentación Nº3 - Expresiones simples doc                                                                                                    | umento PDF                |                        |
| Presentación Nº3 - Expresiones simples doc                                                                                                    | umento PDF                |                        |
| Presentación Nº3 - Expresiones simples doci<br>Material de Apoyo                                                                                                    | umento PDF                |                        |
| Presentación N°3 - Expresiones simples doci<br>Material de Apoyo<br>Cápsulas de aprendizaje                                                                                                    | umento PDF                |                        |
| Presentación N°3 - Expresiones simples doci<br>Material de Apoyo<br>Cápsulas de aprendizaje<br>RECURSO<br>Cápsula Nº1 - Introducción a la lengua de<br>señas                                                            | Fichero de video<br>(MOV) | Por hacer              |
| Presentación N°3 - Expresiones simples doci<br>Material de Apoyo<br>Cápsulas de aprendizaje<br>RECURSO<br>Cápsula N°1 - Introducción a la lengua de<br>señas<br>RECURSO<br>Cápsula N°2 - Abecedario dactilológico Fiche | Fichero de video<br>(MOV) | Por hacer<br>Por hacer |

Luego tendrás por cada módulo del curso las diferentes actividades de capacitación, los módulos podrán variar en virtud del diseño de curso que cada ejecutor realice.

Como se muestra en la imagen, todo el contenido disponible en cada módulo, con todos aquellos recursos para ejecutar, por ejemplo:

- Actividades prácticas
- Diferentes tipos de formatos de actividades o recursos de aprendizaje (videos, infografía, lecturas, quiz, etc.)
- Evaluaciones (control o prueba final) que requieran una calificación.

Cada uno de los recursos o actividades tiene una simbología particular, que se verá más adelante en detalle.

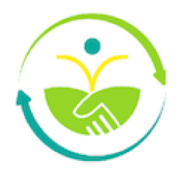

## ESTRUCTURA DE MI CURSO

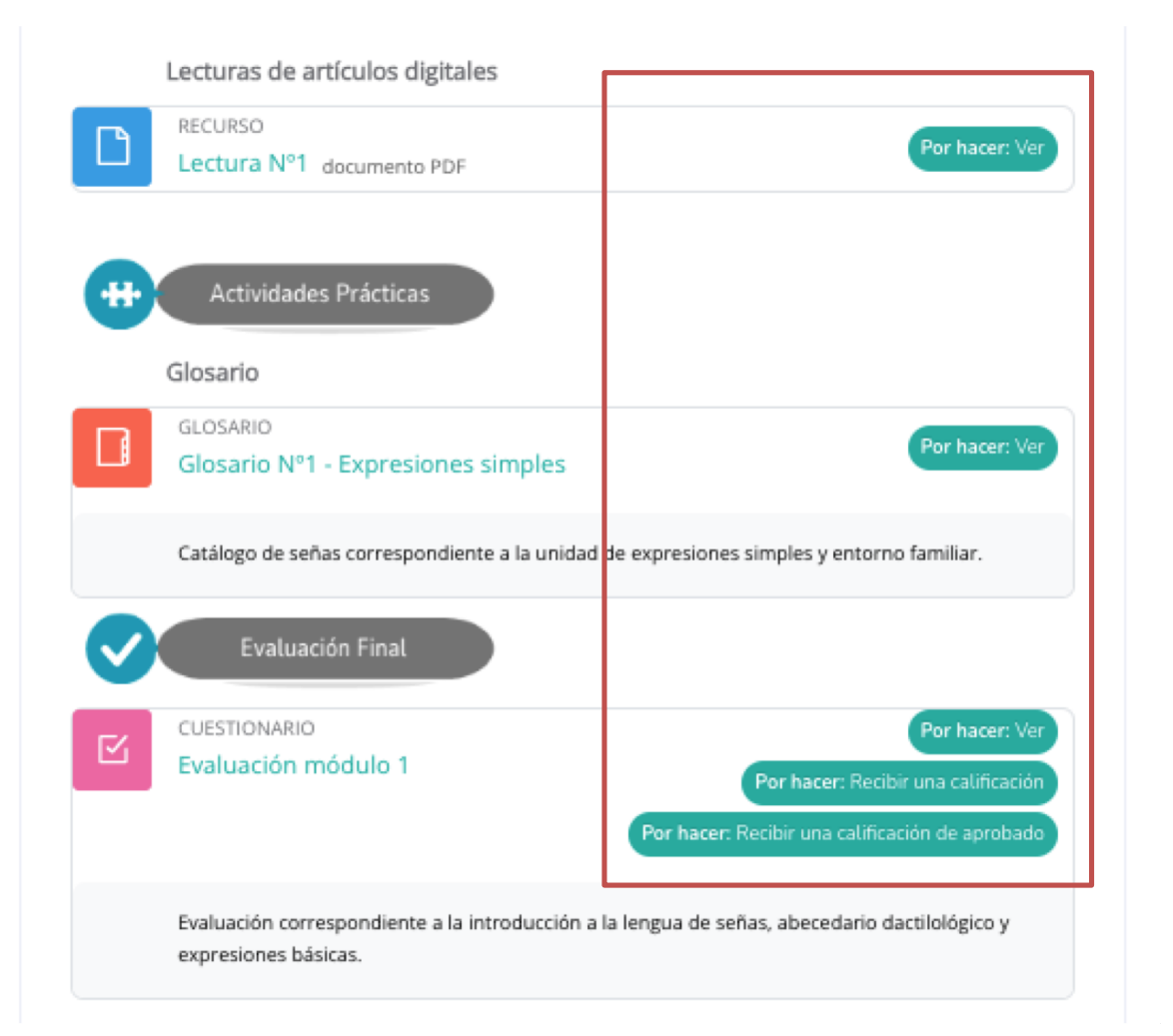

Al costado derecho de cada actividad, veras un pequeño rectangulo, el cual indica el estado de realización de cada actividad.

Todos los **recursos son obligatorios** y tu como participante debes consumirlos en su 100% para aprobar el curso.

El recurso una vez revisado (consumido) en su totalidad, se marcará automáticamente con un mensaje en su interior.

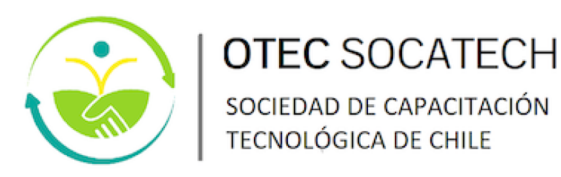

#### Clases sincrónicas

Un recurso llamado URL nos permitirá acceder a una aplicación externa para la realización de la sesiones correspondientes al curso. Al ingresar a ella nos dirigirá automaticamente a Microsoft Teams, donde podemos continuar la sesión desde el mismo navegador o mediante su aplicacion respectiva.

#### Clase sincrónica

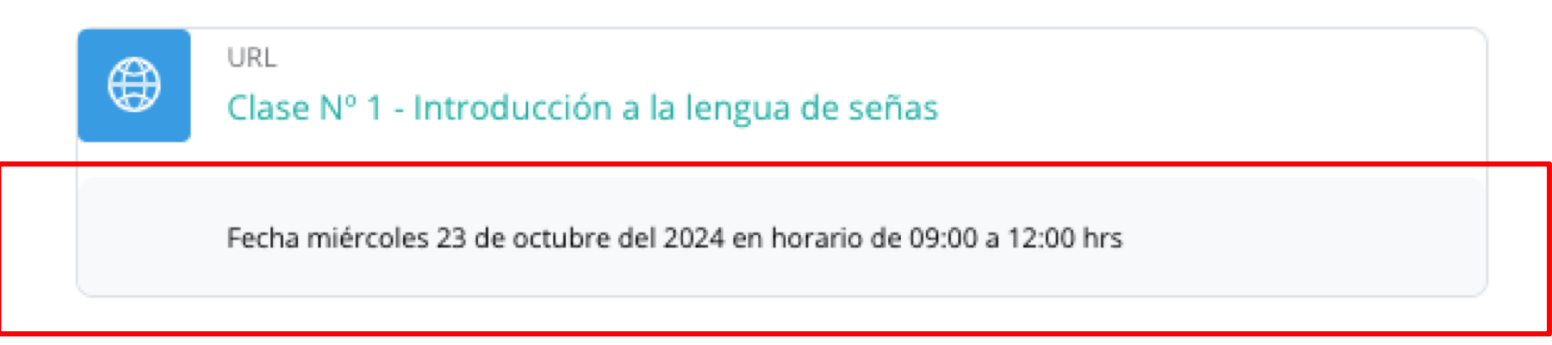

#### Descripción

Cada recurso cuenta con una pequeña descripción en la parte inferior, es muy importante considerar la fecha y hora en que podemos acceder al recurso, ya que antes de ello no se encontrará habilitada para su ingreso.

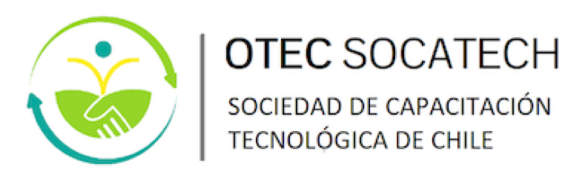

**Finalización de una actividad:** Una actividad se puede encontrar realizada o no dependiendo del progreso y orden en el que se encuentra estructurado nuestro curso, a continuación un ejemplo del indicador de estado para una actividad. Los podemos encontrar al la derecha de cada recurso en un color verde.

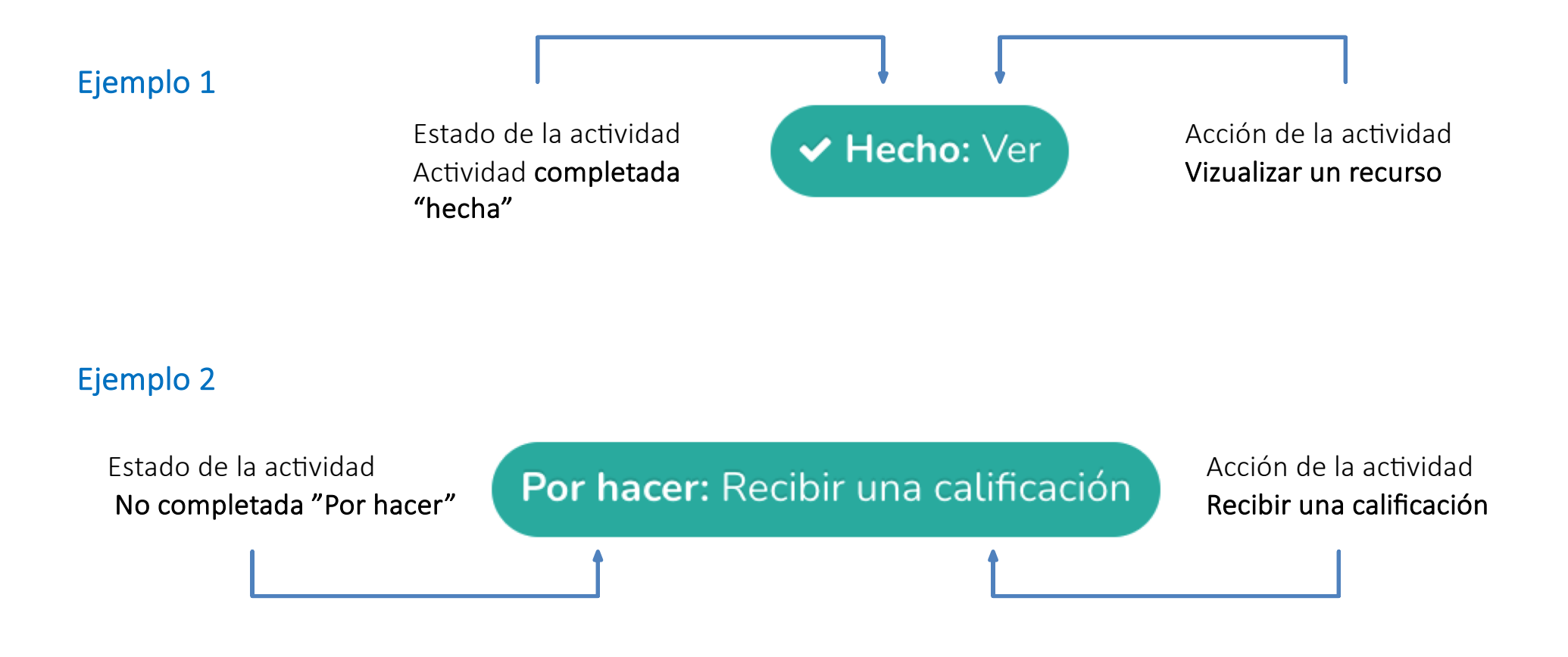

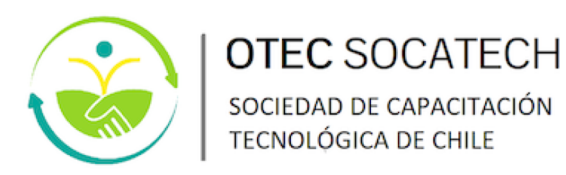

**Restricciones de acceso**: Otro elemento para considerar, son los mensaje que se encuentra bajo cada actividad, por ejemplo, el mensaje destacado en **recuadro rojo**, indica que, **obligatoriamente debes realizar una actividad o si antes debes consumir un recurso previo**, para acceder a alguna actividad.

Se debe revisar el contenido de manera secuencial conforme a configuración:

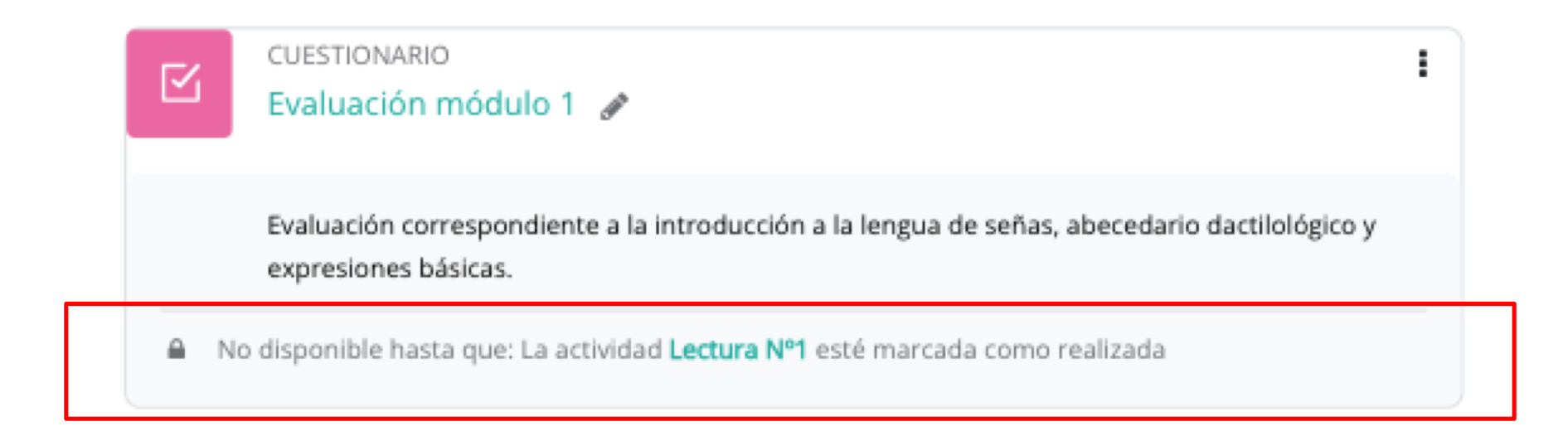

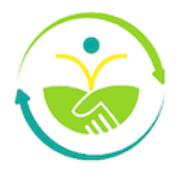

## ESTRUCTURA DE MI CURSO

En la pestaña del menú principal, ubicado en nuestro panel de navegación del Aula Virtual, encontraremos la sección **"Calificaciones"**, podrás revisar tu nivel de avance en el curso y las notas de las actividades evaluadas.

Destacar que cada actividad evaluada varía según la metodología académica usada.

Esto te permitirá conocer tu nivel de participación y estado actual en la ejecución del curso, y poder planificar mejor tus actividades y tiempos de trabajo

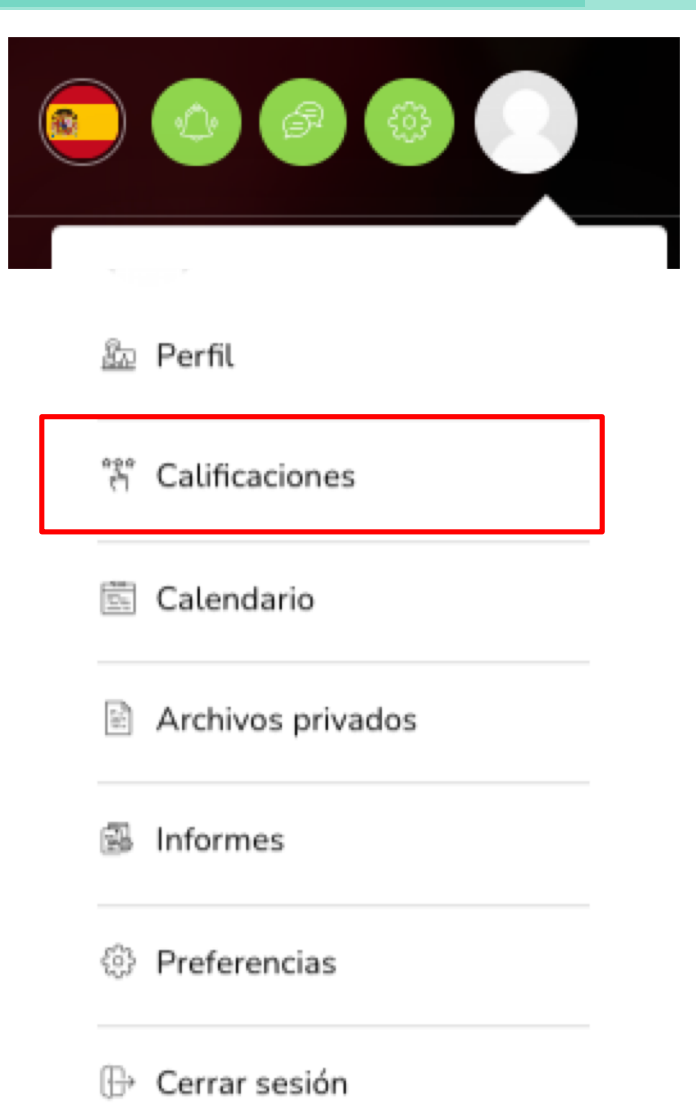

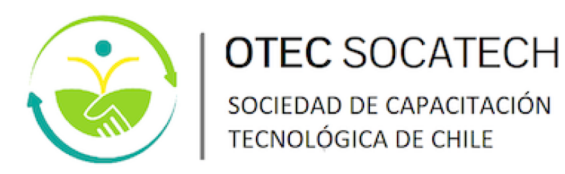

Otra opción de monitorear tu avance y actividades pendientes, es la barra de progreso al ingresar en el curso(marcada en la imagen co un recuadro rojo).

Esta barra es muy útil para planificar tu trabajo y cumplimiento.

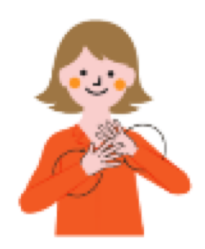

| Idiomas y comunicación |                |  |  |  |
|------------------------|----------------|--|--|--|
| Lengua de s            | eñas Chilena   |  |  |  |
| Cursando               | 14% completado |  |  |  |

#### Objetivo del curso

Entregar herramientas de la comunicación en lengua de señas chilena LSCh, quienes al finalizar el curso de capacitación podrán comprender frases y expresiones de uso frecuente, en el contexto de comunicación eficaz e inclusión efectiva de quienes padecen discapacidad auditiva.

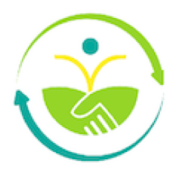

## ESTRUCTURA DE MI CURSO

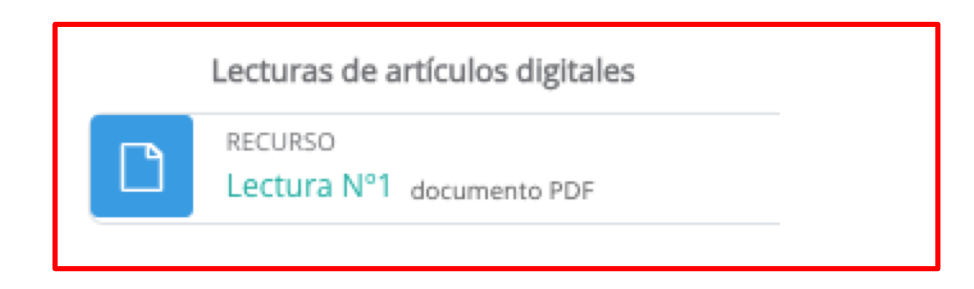

| 🗐 La histori | 8 / 110   - 29% +   🗔 🛷         | ± ē : |
|--------------|---------------------------------|-------|
|              | LA HERTORA DE HINTOLY SU ANYELA |       |

Uno de los recursos más comunes que encontrarás en tu curso, son los **documentos y lecturas**, a los cuales se podrá acceder con el **icono del recuadro azul**.

Estos recursos se podrán visualizar directamente en la plataforma o mediante links.

Los recursos de lectura en formato PDF del curso, se podrán **descargar** o **imprimir** directamente, con los iconos superiores derechos destacados en color rojo, se podrá descargar e imprimir.

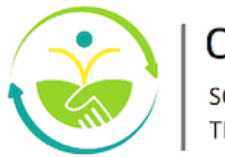

## **EVALUACIONES**

**Evaluación de la unidad:** Dentro de cada tipo de recurso, de control y evaluación, podrás visualizar el número de intentos que tendrás permitidos en cada uno(recuadro rojo marcado en la imagen). Además podrás verificar un resumen de tus intentos previos, detallando hora, fecha y la calificación como tal.

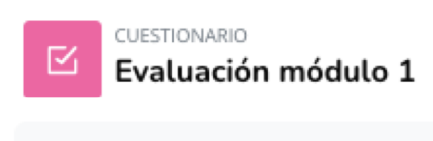

Evaluación correspondiente a la introducción a la lengua de señas, abecedario dactilológico y expresiones básicas.

Intentos permitidos: 2

## Resumen de sus intentos previos

| Intento | Estado                                                     | Puntos / 1,00 | Calificación / 7,00 | Revisión |
|---------|------------------------------------------------------------|---------------|---------------------|----------|
| 1       | Finalizado<br>Enviado: lunes, 21 de octubre de 2024, 15:24 | 1,00          | 7,00                | Revisión |

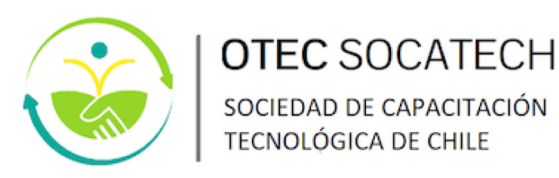

## **EVALUACIONES**

Pueden existir diferentes tipos de evaluaciones: de **desarrollo, verdadero y falso, de alternativas, etc**. Para acceder debes hacer clic en el nombre del recurso o actividad y seleccionar el botón.

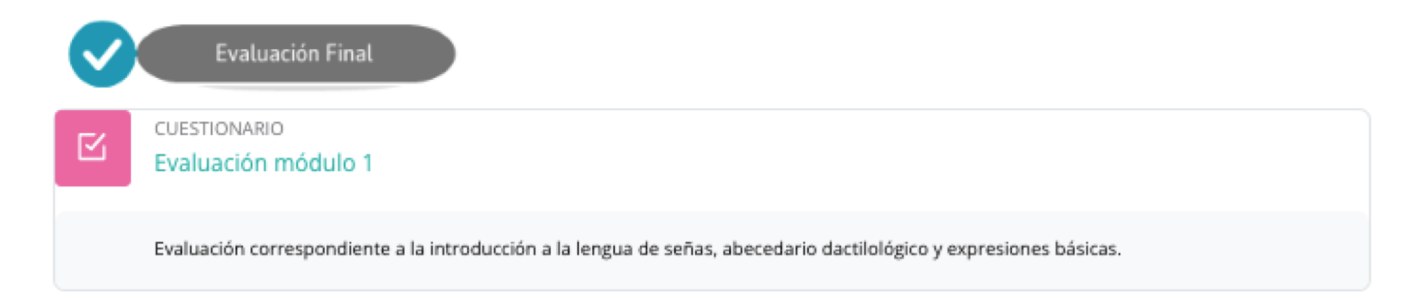

Adicionalmente la evolución te indicará cuantas oportunidades o "intentos" tendrás para ello.

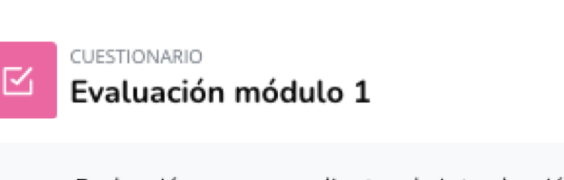

Evaluación correspondiente a la introducción a la lengua de señas, abecedario dactilológico y expresiones básicas.

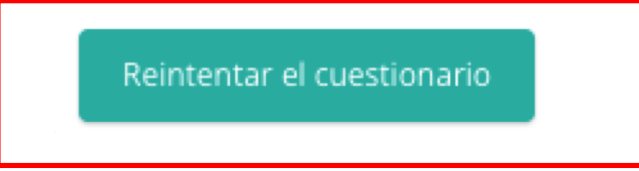

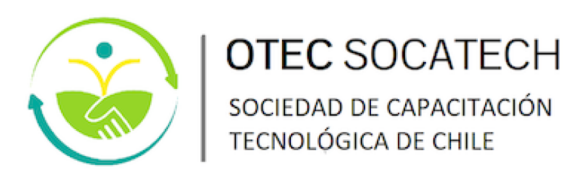

## CALENDARIO

En la opción **"Calendario"** podrás acceder a ver los eventos informados y programados por el tutor del curso, como pruebas, exámenes, programación ideal de ejecución de actividades, etc.

Esto estará disponible en la medida que el curso lo tenga configurado.

| N                           | 1es 🗸 | Todos los cur | sos 🕈       |     | Nuevo evento |             | کت<br>کت Perfil    |
|-----------------------------|-------|---------------|-------------|-----|--------------|-------------|--------------------|
| <ul> <li>octubre</li> </ul> |       | nc            | oviembre 20 | 24  |              | diciembre 🕨 | °°° Calificaciones |
| Lun                         | Mar   | Mié           | Jue         | Vie | Sáb          | Dom         | E Calendario       |
|                             |       |               |             | 1   | 2            | 3           | Archivos privados  |
|                             |       |               |             |     | L            | 5           | 🗟 Informes         |
|                             |       |               |             |     |              |             | 袋 Preferencias     |
|                             |       |               |             |     |              |             | 🕀 Cerrar sesión    |
| 4                           | 5     | 6             | 7           | 8   | 9            | 10          |                    |
|                             |       |               |             |     |              |             |                    |

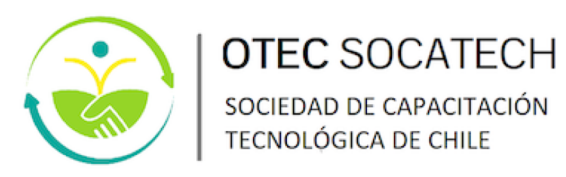

## **CERRAR SESIÓN**

Cuando desees salir de la plataforma y cerrar sesión en Aula Digital SENCE, debes hacer clic en la opción superior derecha, como se muestra destacado en recuadro rojo en la opción **"Cerrar sesión"**.

| Buscar | Todos 🗸 🛛 C                                                                                                    |                    |
|--------|----------------------------------------------------------------------------------------------------|--------------------|
|        | Idiomas y comunicación                                                                                                    | 验 Perfil           |
|        | Cursando 28% completado                                                                                                    | ້ຕໍ Calificaciones |
|        | Objetivo del curso                                                                                                    | Calendario         |
|        | Entregar herramientas de la comunicación en lengua de señas chilena<br>capacitación podrán comprender frases y expresiones de uso frecuer<br>eficaz e inclusión efectiva de quienes padecen discapacidad auditiva. | Archivos privados  |
|        |                                                                                                    | 🗊 Informes         |
|        |                                                                                                    | Preferencias       |
|        |                                                                                                    | 🕒 Cerrar sesión    |

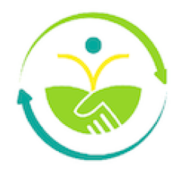

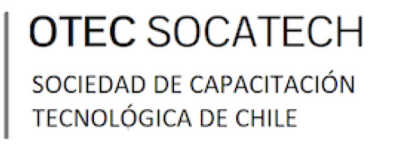

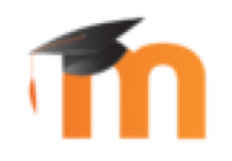

## INDUCCIÓN TECNOLÓGICA

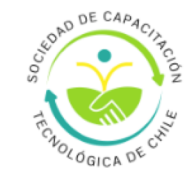

# **AULA VIRTUAL**

### MODALIDAD E-LEARNING